## Wi-Fi Doorbell

CL-3239

# Quick Guide

#### Unpacking

Once you have unpacked your product, make sure that all the parts shown below are available. If any pieces are missing or broken, please get in touch with your dealer.

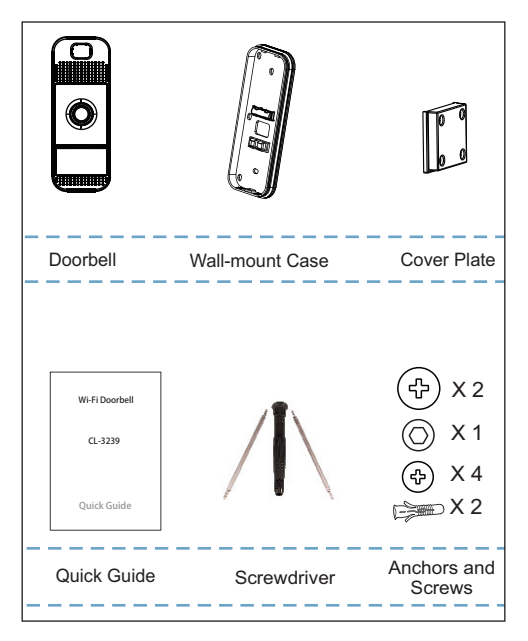

#### Introduction

The Wi-Fi doorbell is a smart video doorbell that allows you to answer your door with smartphones and tablets anytime anywhere.

#### Layout

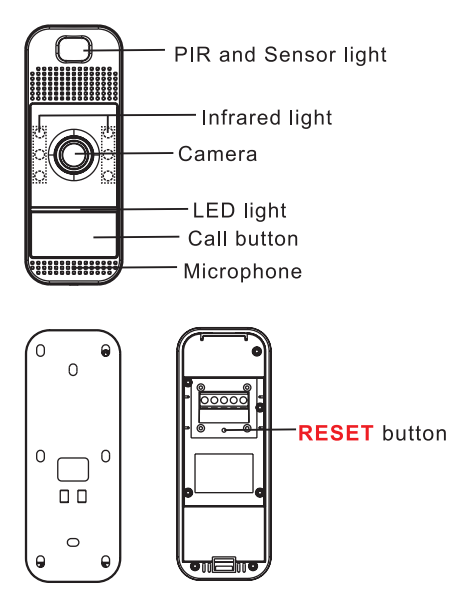

#### Screwdriver

You can replace the screwdriver's heads as per your needs.

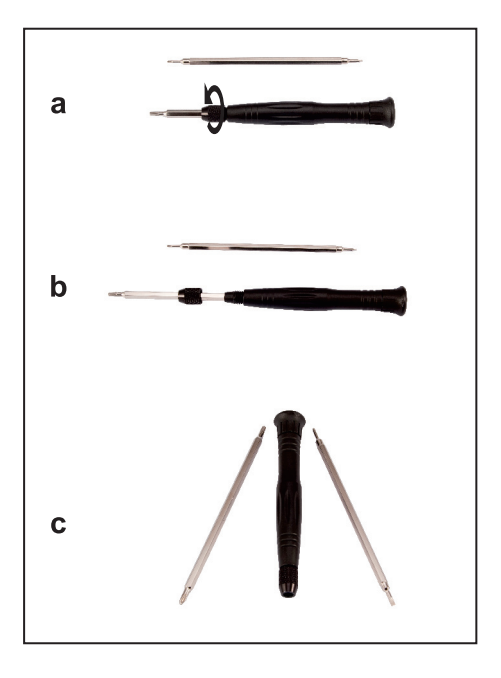

#### **Diagram For Connection**

Remove your existing doorbell from the wall and disconnect the wires, then connect this doorbell to your existing wires.

It doesn't matter which wire connects to which screw.

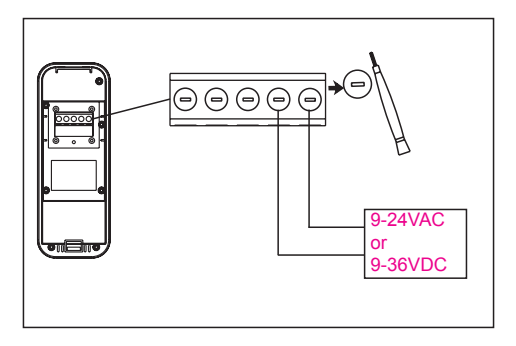

#### **Diagram For Installation**

After the connection, install the cover plate to the doorbell.

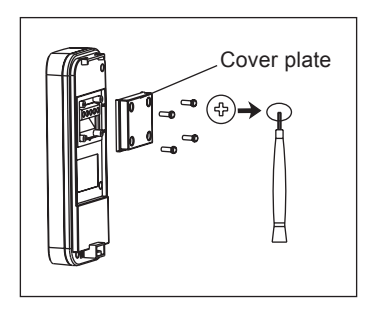

#### Wall-mount Case Installation

1. Choose a proper location for the doorbell. Be sure to consider the average height of visitors.

2. line up the wall-mount case using the provided mounting level, install the wall-mount case and screws with the holes in the wall.

- 3. Install the doorbell into the wall-mount case.
- 4. Insert and tighten a screw to finish the installation.

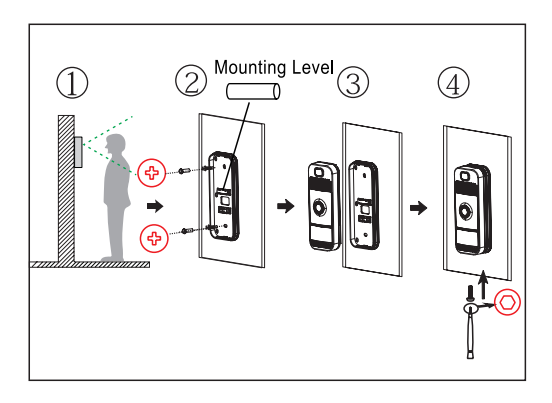

- 1. Download the iCreBell APP store.
- 2. Install iCreBell APP on your smartphones.

from app

3. Lauch the APP.

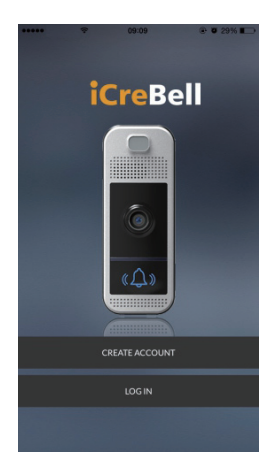

Follow the instructions and start the registration. Note:Password must be at least 8 charaters and contains numbers, uppercase letters and lowercase letters.

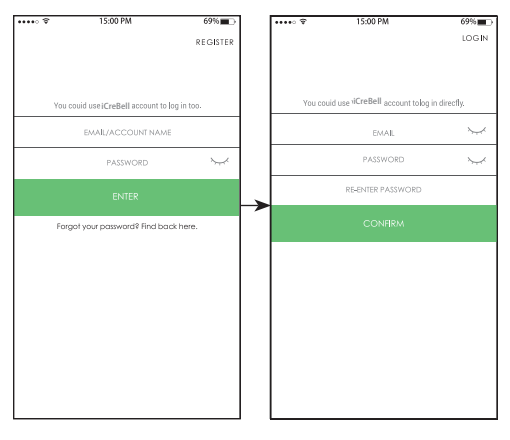

#### REGISTER

LOG IN

Press

to enter account management.

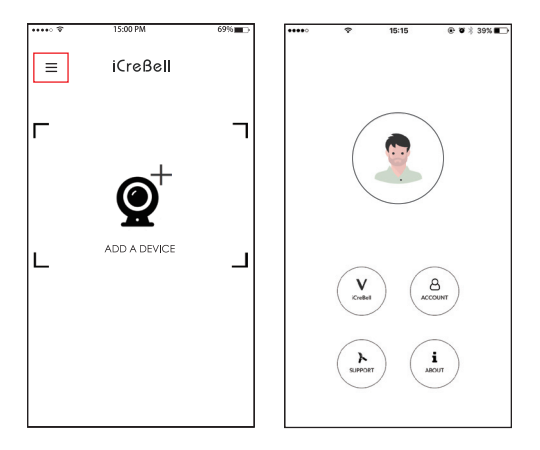

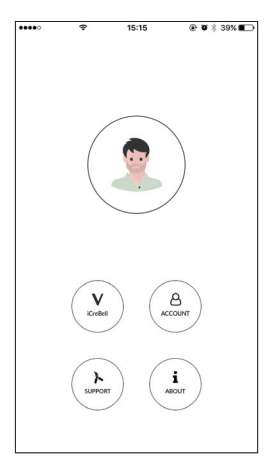

- 1. iCreBell: Enter the iCreBell homepage.
- 2. ACOUNT: Holds account information.
- SUPPORT: Frequently asked questions and the solutions.
- 4. ABOUT: APP version

## Operations iCreBell APP Introduction - Account

1. Press

to change the profile picture.

2. Press  $\begin{pmatrix} A \\ constant \end{pmatrix}$  to view and change the account information.

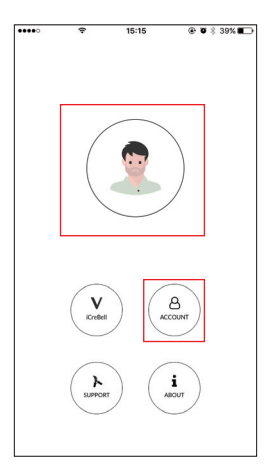

#### Operations iCreBell APP Introduction - Account

3. View and change the account information.

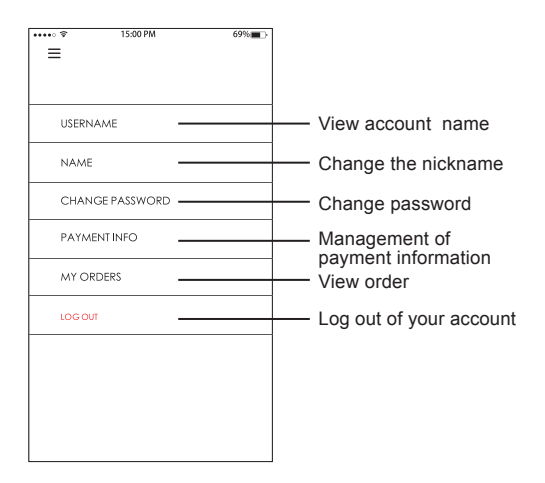

#### Operations iCreBell APP Introduction - Screen

1. Tap any part of the view screen.

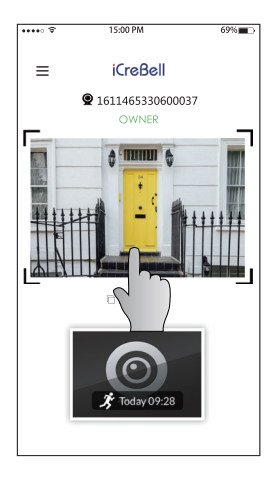

#### Operations iCreBell APP Introduction - Screen

2. Operate according to the icon.

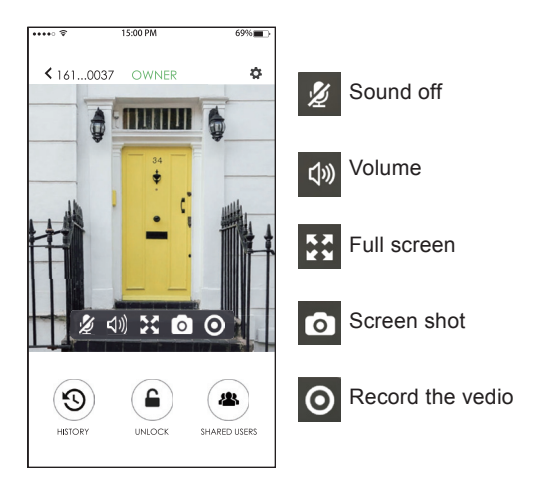

1. Press  $\mathbf{Q}^+$  to add the a device.

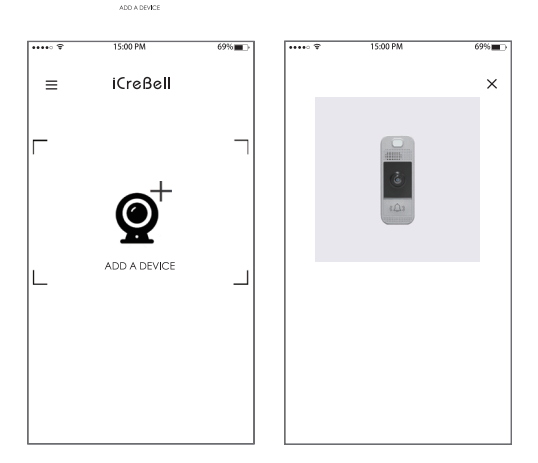

2. Connect the iCreBell with AC or DC power, then press NEXT.

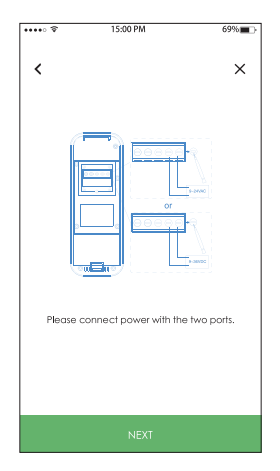

3. Please wait for the white light indicator flashes slowly, then using the small screwdriver to press the RESET button to reset the iCreBell, and when the white light indicator flashes rapidly, press NEXT.

Note: Please make sure your mobile device is connected to Wi-fi before this operation.

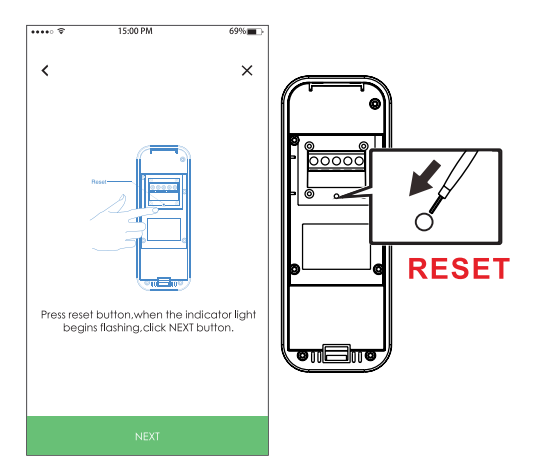

4. Make sure all the 5. Connect to the Widevices are on the Finetwork, then press same network, then **GENERATE**. press NEXT.

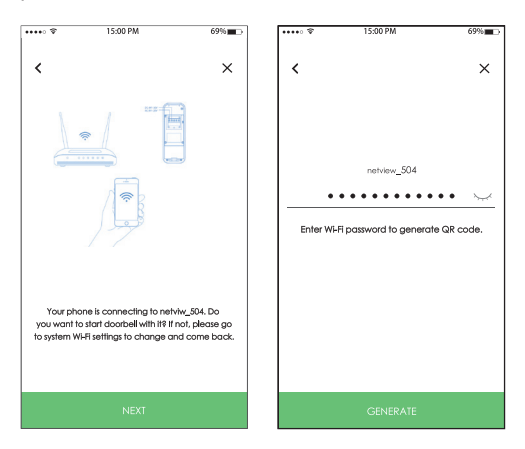

Note: Only support 2.4GHz Wi-Fi.

6. Scan the QR code with the doorbell camera, once you heard 'Ding Dong', press NEXT.

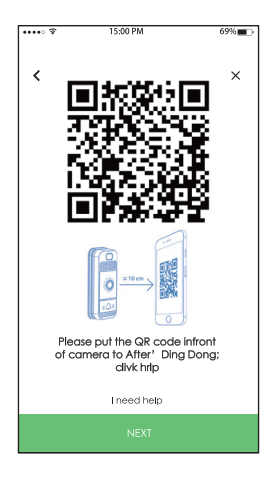

#### 7. Establish the connection

Once you scan the QR code and establish the Wi-Fi connection. Please wait for the blue light indicator to flash slowly after you hear a cheerful music, then press NEXT.

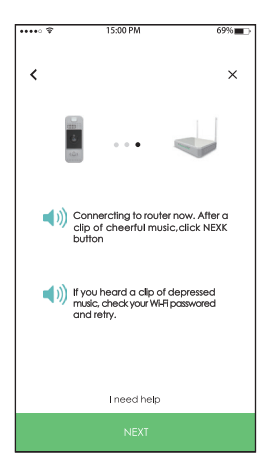

Note: Please reset the doorbell and scan the QR code again if you can not see the blue light indicator flash slowly.

8. Wait for the iCreBell to connect with the network.

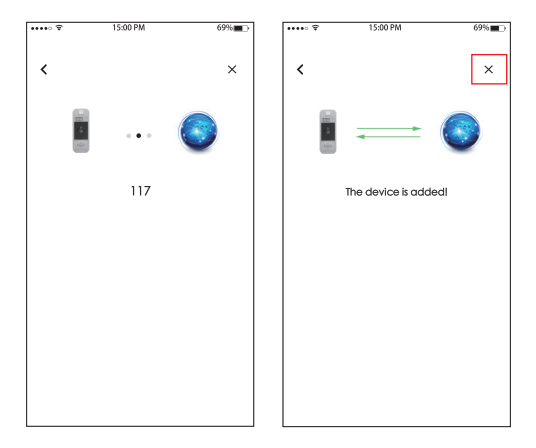

Note: When the Wi-Fi configuration is successful, press X to complete the connection.

#### Operations iCreBell APP Introduction - Setting

Press 🏠 to enter the settings menu.

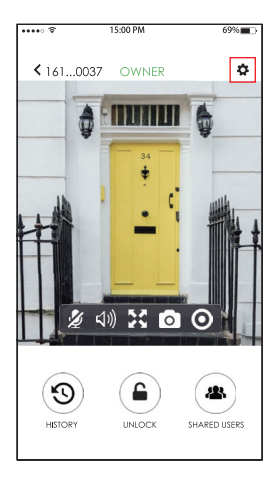

#### Operations iCreBell APP Introduction - Setting View and modification of your device information

Press DEVICE INFORMATION.

| ••••• 🕆 15:00 PM      | 69% | 1 [       | ••••• \$ 15:0    | 0 PM 69%           |
|-----------------------|-----|-----------|------------------|--------------------|
| <                     |     |           | <                |                    |
| DEVICE INFOMATION     |     | $\mapsto$ | ID               | 4516472350100196   |
| SHARED USERS          |     |           | NAME             | 4516472350100196 💊 |
| MOTION DETECTION      |     |           | FIRMWARE VERSION | 0804051016         |
| CLOUD SERVICE         |     |           | CONNECTION MOD   | E                  |
| NOTIFICATIONS         |     |           |                  |                    |
| WI-FI ENVIRONMENT CHA | NGE | 1         |                  |                    |
| TIME ZONE             |     | 1         |                  |                    |
| OUTDOOR BELL SOUDN    |     | 1         |                  |                    |
| CHIME                 |     | 1         |                  |                    |
| REMOVE DEVICE         |     | 1         |                  |                    |
|                       |     |           |                  |                    |
|                       |     |           |                  |                    |
|                       |     |           |                  |                    |

## Operations iCreBell APP Introduction - Setting Managment of shared users

| 1. Press      | 2. Press (+) to ac | ld |
|---------------|--------------------|----|
| SHARED USERS. | new users          |    |

| ••••• 🗢 15:00 PM  | А        | 69% <b>E</b> D |               | ••••• \$ | 15:00 PM | 69% <b>m</b> > |
|-------------------|----------|----------------|---------------|----------|----------|----------------|
| <                 |          |                |               | <        |          |                |
| DEVICE INFOMATIC  | N        |                |               |          |          |                |
| SHARED USERS      |          |                | $\rightarrow$ | U        |          |                |
| MOTION DETECTION  | N        |                |               |          |          |                |
| CLOUD SERVICE     |          |                |               |          |          |                |
| NOTIFICATIONS     |          |                |               |          |          |                |
| WI-FI ENVIRONMENT | [ CHANGE |                |               |          |          |                |
| TIME ZONE         |          |                |               |          |          |                |
| OUTDOOR BELL SO   | JDN      |                |               |          |          |                |
| CHIME             |          |                |               |          |          |                |
| REMOVE DEVICE     |          |                |               |          |          |                |
|                   |          |                |               |          |          |                |
|                   |          |                |               |          |          |                |
|                   |          |                |               |          |          |                |

## Operations iCreBell APP Introduction - Setting Adjustment of detection parameters

#### 1. Press

MOTION DETECTION as needed.

2. Adjust paremeters as needed.

| ন্দের্জ ব 15:00 PM (   | 69% <b>=</b> -> | ••••• 15:00 PM   | 69% <b>a</b> D |
|------------------------|-----------------|------------------|----------------|
| DEVICE INFOMATION      |                 | MOTION DETECTION | -•             |
| SHARED USERS           |                 |                  | <u>`</u>       |
| MOTION DETECTION       | $\rightarrow$   | NOTION TIME      | >              |
| CLOUD SERVICE          | - Í Í           | MOTION ZONES     | >              |
| NOTIFICATIONS          |                 | SENSITIVITY      | >              |
| WHI ENVIRONMENT CHANGE |                 |                  |                |
| TIME ZONE              |                 |                  |                |
| OUTDOOR BELL SOUDN     |                 |                  |                |
| CHIME                  |                 |                  |                |
| REMOVE DEVICE          |                 |                  |                |
|                        |                 |                  |                |
|                        |                 |                  |                |
|                        |                 |                  |                |

## Operations iCreBell APP Introduction - Setting View the cloud service recording

#### 1. Press CLOUD SERVICE.

2. Select the recording mode and confirm.

| ••••• 🕆 15:00 PM      | 69% <b>E</b> D |               | •••• \$  | 15:00 PM      | 69% <b>m</b> -> |
|-----------------------|----------------|---------------|----------|---------------|-----------------|
| <                     |                |               | <        |               |                 |
|                       |                |               |          |               |                 |
| DEVICE INFOMATION     |                |               | Ring Clo | oud Recording |                 |
| SHARED USERS          |                |               | 0.07.01  |               |                 |
| MOTION DETECTION      |                |               | 24/7 CR  | oud kecording |                 |
| CLOUD SERVICE         |                | $\rightarrow$ |          |               |                 |
| NOTIFICATIONS         |                |               |          |               |                 |
| WI-FI ENVIRONMENT CHA | ANGE           |               |          |               |                 |
| TIME ZONE             |                |               |          |               |                 |
| OUTDOOR BELL SOUDN    |                |               |          |               |                 |
| CHIME                 |                |               |          |               |                 |
| REMOVE DEVICE         |                |               |          |               |                 |
|                       |                |               |          |               |                 |
|                       |                |               |          |               |                 |
|                       |                |               |          |               |                 |

## Operations iCreBell APP Introduction - Setting Notification Toggle

#### 1. Press NOTIFAICATIONS.

2. Press — to toggle the options between ON and OFF.

|                         | > • • • • • • • • • • • • • • • • • • • | 69%∎⊃ |
|-------------------------|-----------------------------------------|-------|
| DEVICE INFOMATION       | RINGS                                   | -•    |
| SHARED USERS            |                                         |       |
| MOTION DETECTION        | MOTION DETECTION                        |       |
| CLOUD SERVICE           |                                         |       |
| NOTIFICATIONS           | $\rightarrow$                           |       |
| WHFI ENVIRONMENT CHANGE |                                         |       |
| TIME ZONE               |                                         |       |
| OUTDOOR BELL SOUDN      |                                         |       |
| CHIME                   |                                         |       |
| REMOVE DEVICE           |                                         |       |
|                         |                                         |       |
|                         |                                         |       |
|                         |                                         |       |

#### Operations iCreBell APP Introduction - Setting Wi-Fi environment change 1. Press 2. Select Wi-fi network Wi-Fi ENVIRONMENT you want to edit. CHANGE

| ••••• ÷<br>< | 15:00 PM          | 69%∎⊖ |               | ••••• *<br><       | 15:00 PM                                            | 69% <b>m</b> >                 |
|--------------|-------------------|-------|---------------|--------------------|-----------------------------------------------------|--------------------------------|
| DEVICE       | INFOMATION        |       |               | Your de<br>which y | evice is online. Choose o<br>you want to change you | a Wi-Fi below<br>Jr device to. |
| SHARED       | D USERS           |       |               |                    |                                                     |                                |
| MOTIO        | N DETECTION       |       |               |                    |                                                     |                                |
| CLOUD        | SERVICE           |       |               |                    |                                                     |                                |
| NOTIFIC      | CATIONS           |       |               |                    |                                                     |                                |
| WHFLEN       | IVIRONMENT CHANGE |       | $\rightarrow$ |                    |                                                     |                                |
| TIME ZC      | DNE               |       |               |                    |                                                     |                                |
| OUTDO        | OR BELL SOUDN     |       |               |                    |                                                     |                                |
| CHIME        |                   |       |               |                    |                                                     |                                |
| REMOV        | 'E DEVICE         |       |               |                    |                                                     |                                |
|              |                   |       |               |                    |                                                     |                                |
|              |                   |       |               |                    |                                                     |                                |
|              |                   |       |               |                    |                                                     |                                |

## Operations iCreBell APP Introduction - Setting Time zone setting

#### 1. Press TIME ZONE.

| <b>F</b> | •••• 🕆 | 15:00 PM           | 69% |               | •• |
|----------|--------|--------------------|-----|---------------|----|
|          | <      |                    |     |               |    |
|          | DEV    | ICE INFOMATION     |     |               |    |
|          | SHA    | RED USERS          |     |               |    |
|          | мо     | TION DETECTION     |     |               |    |
|          | CLC    | DUD SERVICE        |     |               | ┝  |
|          | NO     | IFICATIONS         |     |               | L  |
| Γ        | WFF    | ENVIRONMENT CHANGE |     |               |    |
|          | TIMI   | ZONE               |     | $\rightarrow$ |    |
| Γ        | OUT    | DOOR BELL SOUDN    |     |               |    |
|          | CHI    | ME                 |     |               |    |
| Γ        | REM    | OVE DEVICE         |     |               |    |
| Γ        |        |                    |     |               |    |
|          |        |                    |     |               | (1 |
|          |        |                    |     |               |    |

2. Select time zone in the scroll area and press OK to confirm.

|   | ••••• \$                     | 15:00 PM                   | 69%        |
|---|------------------------------|----------------------------|------------|
|   |                              |                            |            |
|   | <                            |                            |            |
|   |                              |                            |            |
|   | TIME ZO                      | NE                         |            |
|   |                              |                            |            |
|   |                              |                            |            |
|   |                              | 16:26                      |            |
|   |                              |                            |            |
|   |                              |                            |            |
|   |                              |                            |            |
|   |                              |                            |            |
|   |                              |                            |            |
|   | <ul> <li>Internet</li> </ul> | U)Beijing,Chongqing,Hong K | ong,Urumqi |
|   |                              |                            |            |
|   |                              | Sync timezone with phone   |            |
|   |                              |                            |            |
|   |                              |                            |            |
| ≽ |                              |                            |            |
|   |                              |                            |            |
|   |                              |                            |            |
|   |                              |                            |            |
|   |                              |                            |            |
|   |                              |                            |            |
|   |                              |                            | OK         |
|   |                              |                            |            |
|   |                              | C+OoraO) Yangon (Rai       | arek       |
|   | (UTC+                        | 07:00)Bangkok Hand         | ni lakarta |
|   | (LITC+08                     | -00)Reijing Chong          | aing Hong  |
|   | (UTC+00                      | 28-00)Kupla Lumour         | ging, rong |
|   | UTCH                         | (UTC+08:00)Perth           | Singapore  |
|   |                              |                            |            |
|   |                              |                            |            |

#### Operations iCreBell APP Introduction - Setting Adjust the volume of outdoor bell

#### 1. Press

OUTDOOR BELL the volume. SOUND.

2. Move ▲ to adjust the volume.

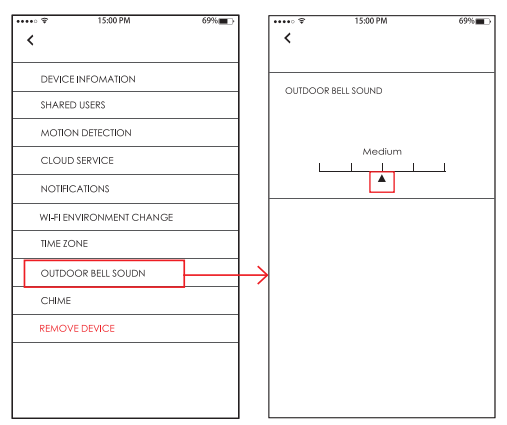

#### Operations iCreBell APP Introduction - Setting Set indoor chime

1. Press CHIME.

2. Select the Doorbell type in the scroll area and press OK to confirm.

Press — to toggle between ON and OFF.

| ••••° *<br><b>〈</b> | 15:00 PM         | 69%∎⊃ |               | ····∘ <del>?</del><br>≺ | 15:00 PM         | 69% <b>m</b> _> |
|---------------------|------------------|-------|---------------|-------------------------|------------------|-----------------|
| DEVICE              | INFOMATION       |       | ŀ             | Doorbe                  | ∎Туре            | Mechanical      |
| SHARED              | USERS            |       | ŀ             |                         |                  |                 |
| MOTION              | N DETECTION      |       | -             | Netvue                  | in-home doorbell | -•              |
| CLOUD               | SERVICE          |       |               |                         |                  |                 |
| NOTIFIC             | ATIONS           |       |               |                         |                  |                 |
| WI-FI EN            | VIRONMENT CHANGE |       |               |                         |                  |                 |
| TIME ZO             | NE               |       |               |                         |                  |                 |
| OUTDO               | OR BELL SOUDN    |       |               |                         |                  |                 |
| CHIME               |                  |       | $\rightarrow$ |                         |                  |                 |
| REMOVI              | EDEVICE          |       |               |                         |                  | OK              |
|                     |                  |       |               |                         | Digital          |                 |
|                     |                  |       | ſ             |                         | Mechanica        |                 |
|                     |                  |       |               |                         | None             |                 |
|                     |                  |       | L L           |                         |                  |                 |

## Operations Delete doorbell in iCrebell account

#### NOTE:

To protect your privacy, please ensure to delete your doorbell device from APP if you must remove the doorbell or change phones.

Select the doorbell
 Press 
 Which you want to delete.

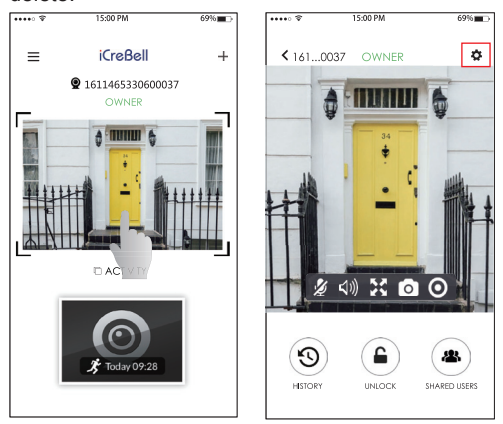

### Operations Delete doorbell in iCrebell account

#### 3. Press REMOVE DEVICE.

| ••••• 1 | \$ 15:00 PM              | 69% <b>=</b> D |
|---------|--------------------------|----------------|
| <       |                          |                |
|         |                          |                |
| 0       | DEVICE INFOMATION        |                |
|         | SHARED USERS             |                |
| /       | MOTION DETECTION         |                |
| (       | CLOUD SERVICE            |                |
| 1       | NOTIFICATIONS            |                |
|         | WI-FI ENVIRONMENT CHANGE |                |
| ۱       | IME ZONE                 |                |
| (       | OUTDOOR BELL SOUDN       |                |
| (       | CHIME                    |                |
| F       | REMOVE DEVICE            |                |
|         |                          |                |
|         |                          |                |
|         |                          |                |

## 4. Press **REMOVE** to confirm.

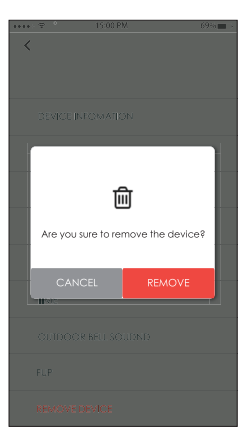

## Operations iCreBell APP Introduction Decline a call

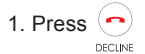

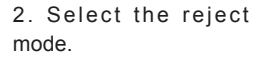

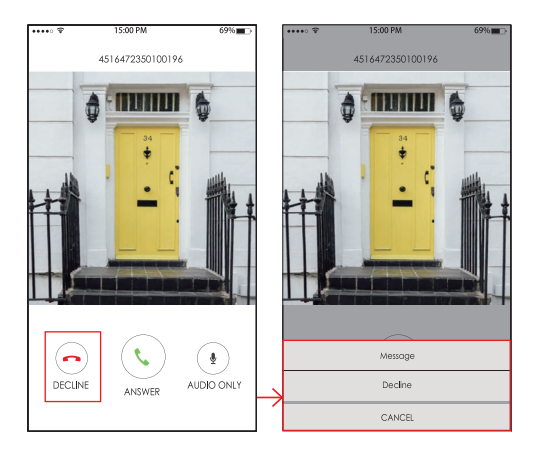

#### Operations iCreBell APP Introduction - History

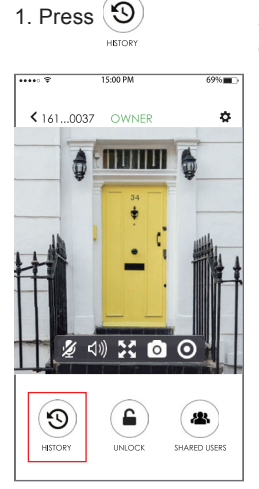

## 2. Press ALL, MOTIONS or RINGS to view history.

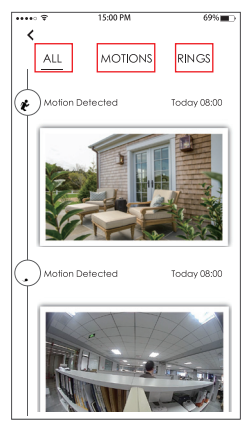

#### FCC and IC Regulations

#### FCC Information For Users

This device complies with part 15 of the FCC Rules. Operation is subject to the following two conditions: (1) this device may not cause harmful interference, and (2) this device must accept any interference received, including interference that may cause undesired operation.

Any changes or modifications not expressly approved by the party responsible for compliance could void the user's authority to operate the equipment.

NOTE: This equipment has been tested and found to comply with the limits for a Class B digital device, pursuant to Part 15 of the FCC Rules. These limits are designed to provide reasonable protection against harmful interference in a residential installation. This equipment generates, uses and can radiate radio frequency energy and, if not installed and used in accordance with the instructions, may cause harmful interference to radio communications. However, there is no guarantee that interference will not occur in a particular installation.

If this equipment does cause harmful interference to radio or television reception, which can be determined by turning the equipment off and on, the user is encouraged to try to correct the interference by one or more of the following measures:

-- Reorient or relocate the receiving antenna.

-- Increase the separation between the equipment and receiver.

-- Connect the equipment into an outlet on a circuit different

from that to which the receiver is connected.

-- Consult the dealer or an experienced radio/TV technician for help.

To maintain compliance with FCC's RF Exposure guidelines, This equipment should be installed and operated with minimum distance between 20cm the radiator your body: Use only the supplied antenna.

FCC ID: QMH-CL3239

#### IC Statement and Warning

This device complies with Industry Canada licence-exempt RSS standard(s). Operation is subject to the following two conditions:

(1) This device may not cause interference, and(2) This device must accept any interference, including interference that may cause undesired operation of the device.

IC ID:4002A-CL3239

## Safety way to remove the battery or the battery from the equipment:

Remove the old battery or battery pack, follow the steps in reverse order than the assembly. To prevent contamination of the environment and bring on possible threat to human and animal health, the old battery or the battery put it in the appropriate container at designated collection points. Do not dispose of batteries or battery together with other waste. It is recommended that you use local, free reimbursement systems batteries and accumulators. The battery shall not be exposed to excessive heat such as sunshine, fire or the like. Do not remove battery incorporated with product for your safety. If you need to replace the battery, take it to the nearest authorized EcoBoulder+ service point or dealer for assistance

Correct Disposal of this product. This marking indicates that this product should not be disposed with other household wastes throughout the EU. To prevent possible harm to the environment or human health from uncontrolled waste disposal, recycle it responsibly to promote the sustainable reuse of material resources. To return your used device, please use the return and collection systems or contact the retailer where the product was purchased. They can take this product for environmental safe recycling. WEEE directive

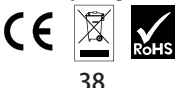